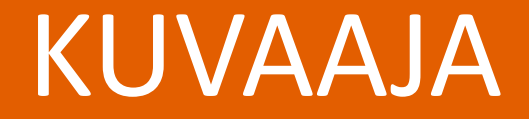

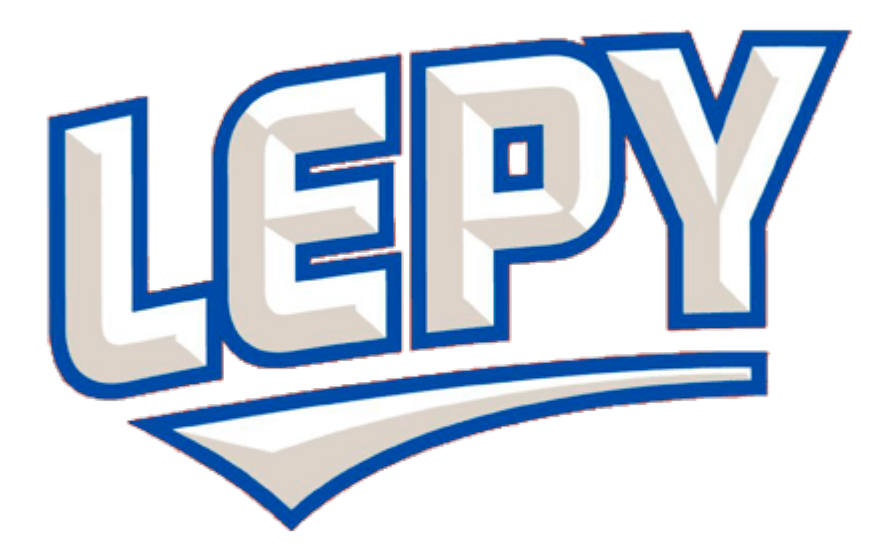

### SolidSport Ottelun kuvaaminen palveluun

#### Ottelun kuvaaminen palveluun

Asenna 'SolidSport Broadcaster' sovellus.

Apple iOS - App store :ssa löytyy haulla. Android - Google Play helpointa asentaa linkistä ottelun livestreamin yhteydessä.

- 1. Avaa 'SolidSport Broadcaster' ja kirjaudu palveluun
- 2. Valitse kuvattava ottelu
  - Palvelussa lista tulevista livestreameistä, valitse oikea *"22/09 17:25-18:20* Leppävaaran Pyrintö B-06 – Munkkiniemen Kisapojat B-06"
- 3. Käynnistä lähetys 'start broadcast'
- 4. Kuvaa ottelu
  - Palvelu näyttää pelaavat joukkueet katsojille.
  - Kuvaaja voi halutessaan pienellä vaivalla kertoa pistetilanteen (pelikellon näyttö vaatii enemmän)
- 5. Tarkkaile lähetyksen laatua, heikennä tarvittaessa
- 6. Lopeta lähetys 'end broadcast'
- 7. Lähetyksen jälkeen palvelu kokoaa katselupaketin, jälkilähetys katsottavissa noin tunnin kuuttua.

## 1. Avaa 'SolidSport Broadcaster' ja kirjaudu palveluun

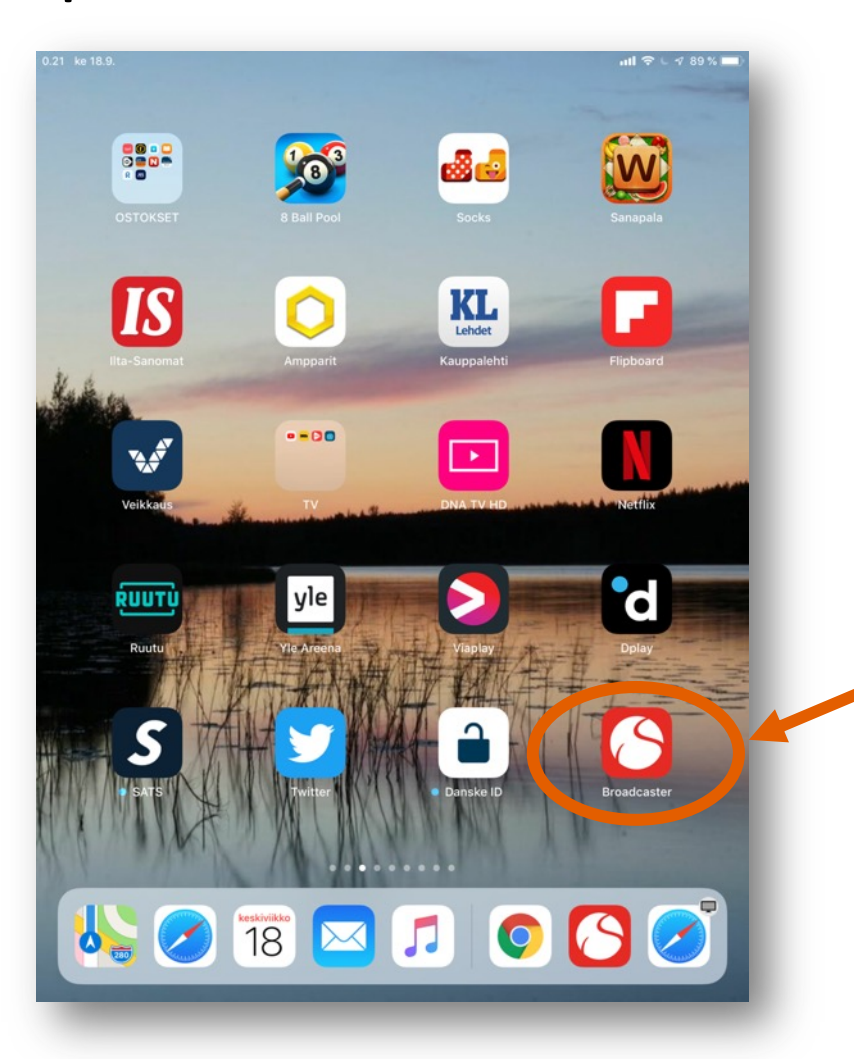

Asenna 'SolidSport Broadcaster' sovellus ensin

#### 2. Valitse kuvattava ottelu

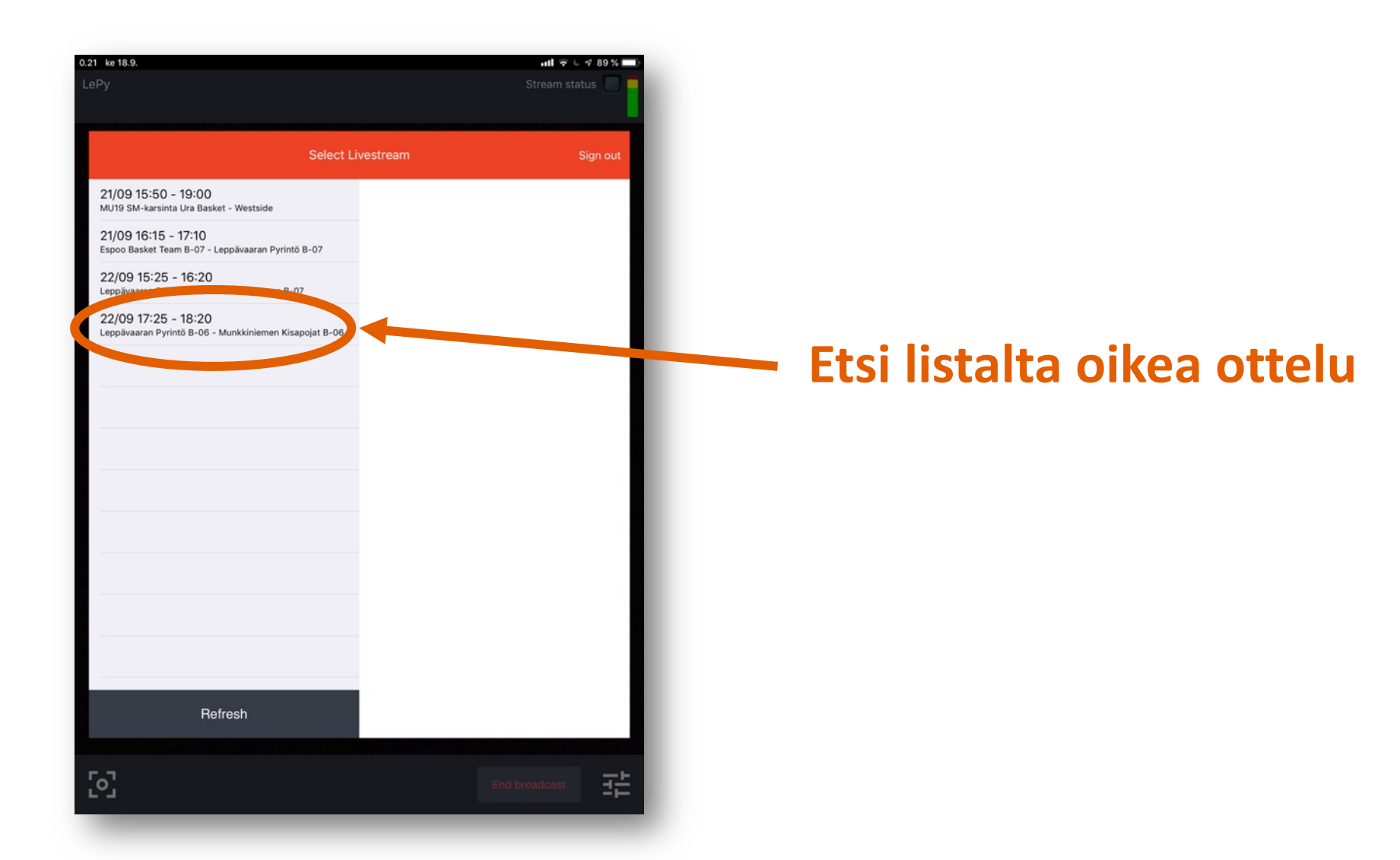

#### 3. Käynnistä lähetys

#### 'start broadcast'

Huom! Voit käynnistää lähetyksen kun haluat. Lähetys käynnistyy automaattisesti etukäteen ilmoitettuun aloitusaikaan.

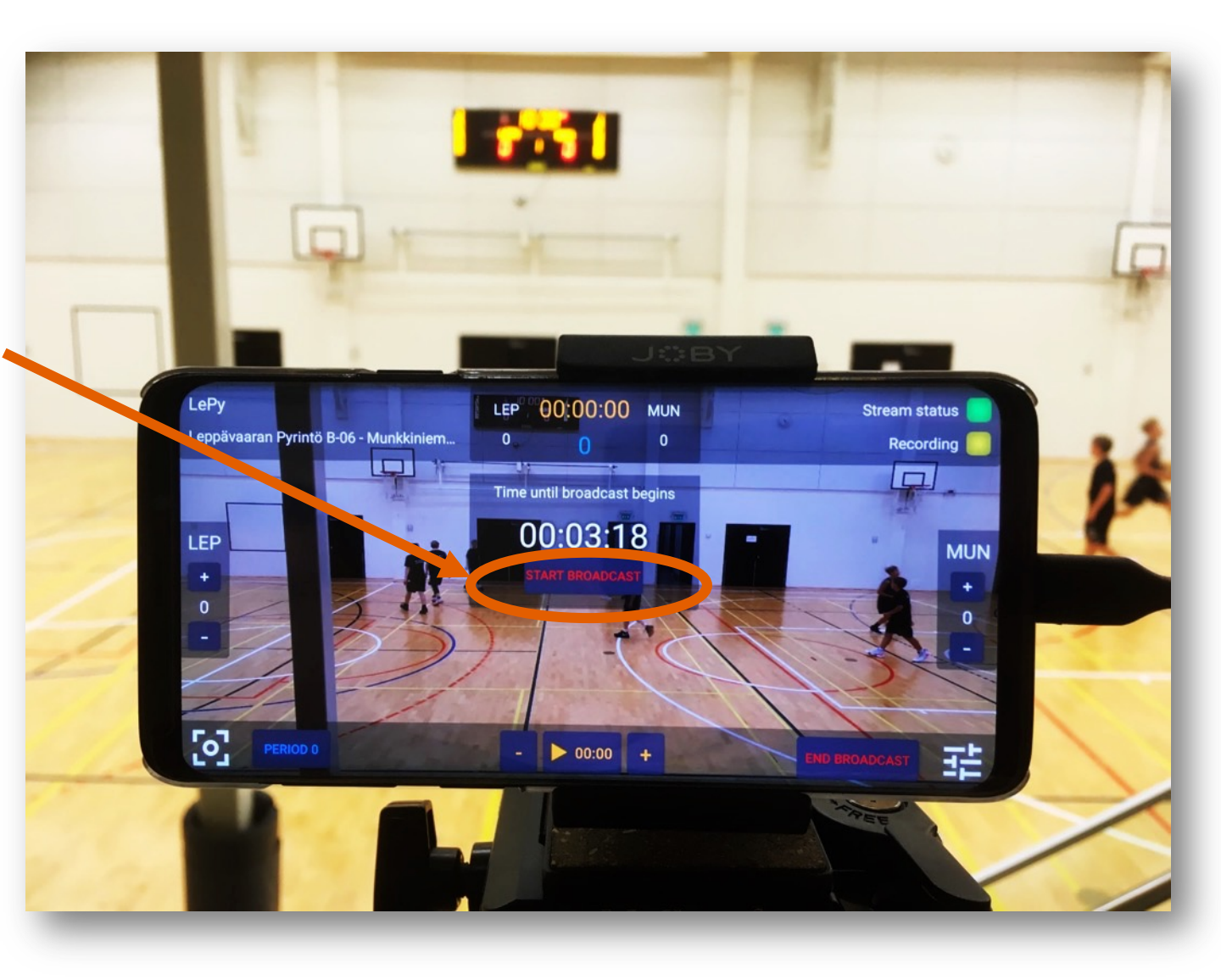

#### 4. Kuvaa ottelu (1/2)

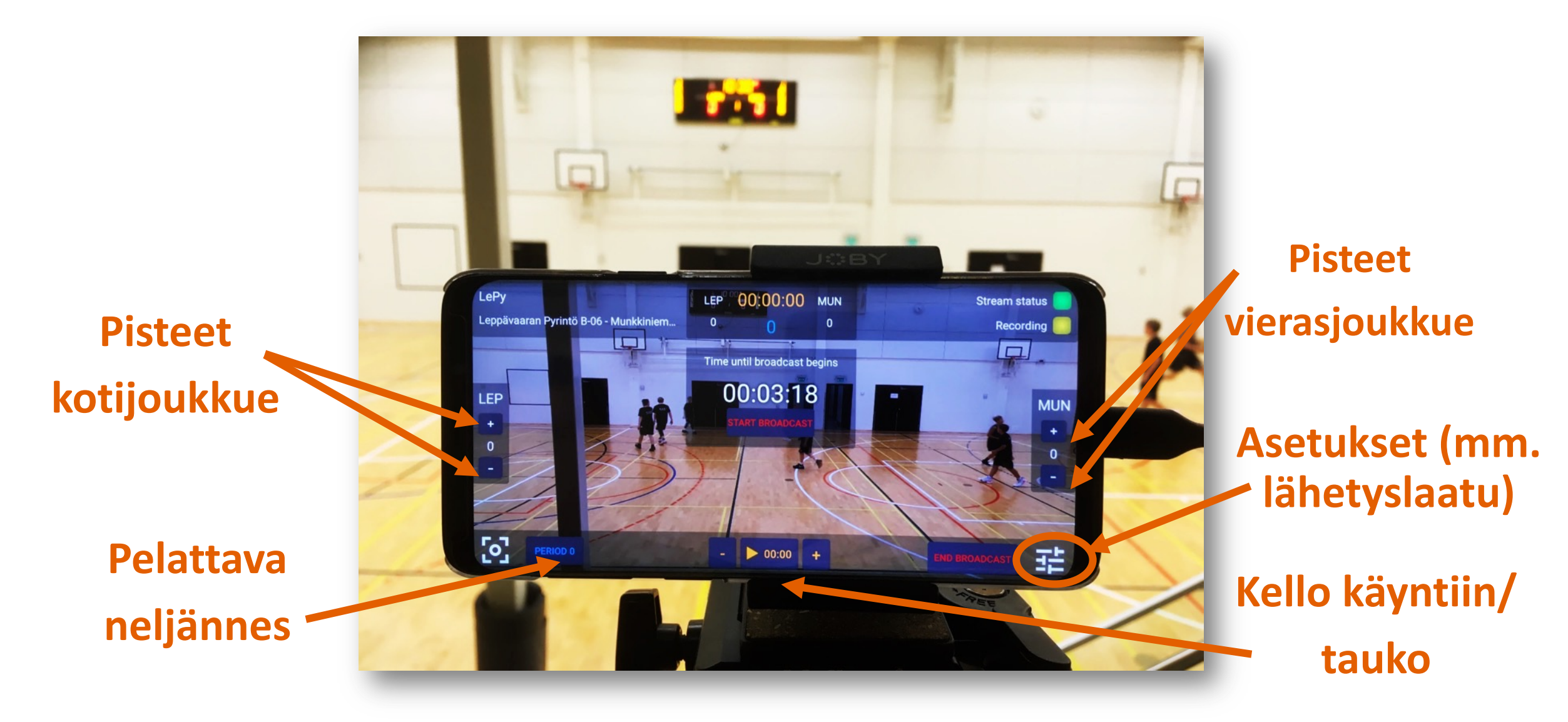

#### 4. Kuvaa ottelu (2/2)

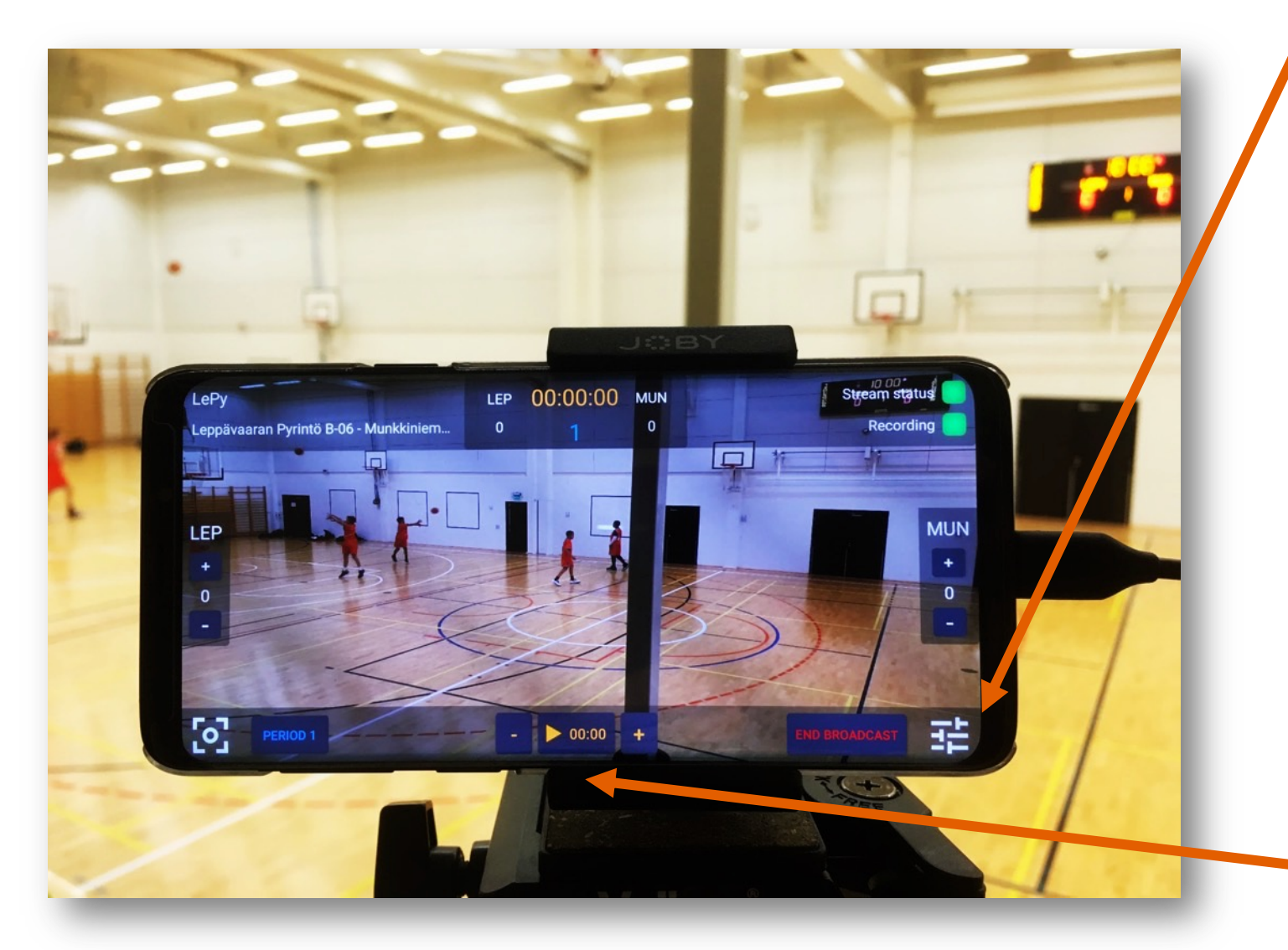

Vinkki! Jos kuvaat lähetystä kännykällä ja poistut lukemaan esim. viestiä, tallennus katkeaa. Saat sitä jatkettua muuttamalla streamin laadun asetuksia. Puhelimessa ei saa myöskään olla näytön kääntöä lukittuna.

> Vinkki! Pelikellon käyttöä voi harjoitella. Jos ylläpito luo ottelun kellotaululla ilman aikaa, kello ei näy lähetyksessä.

Kuvaaja voi kokeilla pystyykö lisäämän kellon lähetykseen.

Kello käyntiin/tauko

#### 5. Tarkkaile lähetyksen laatua

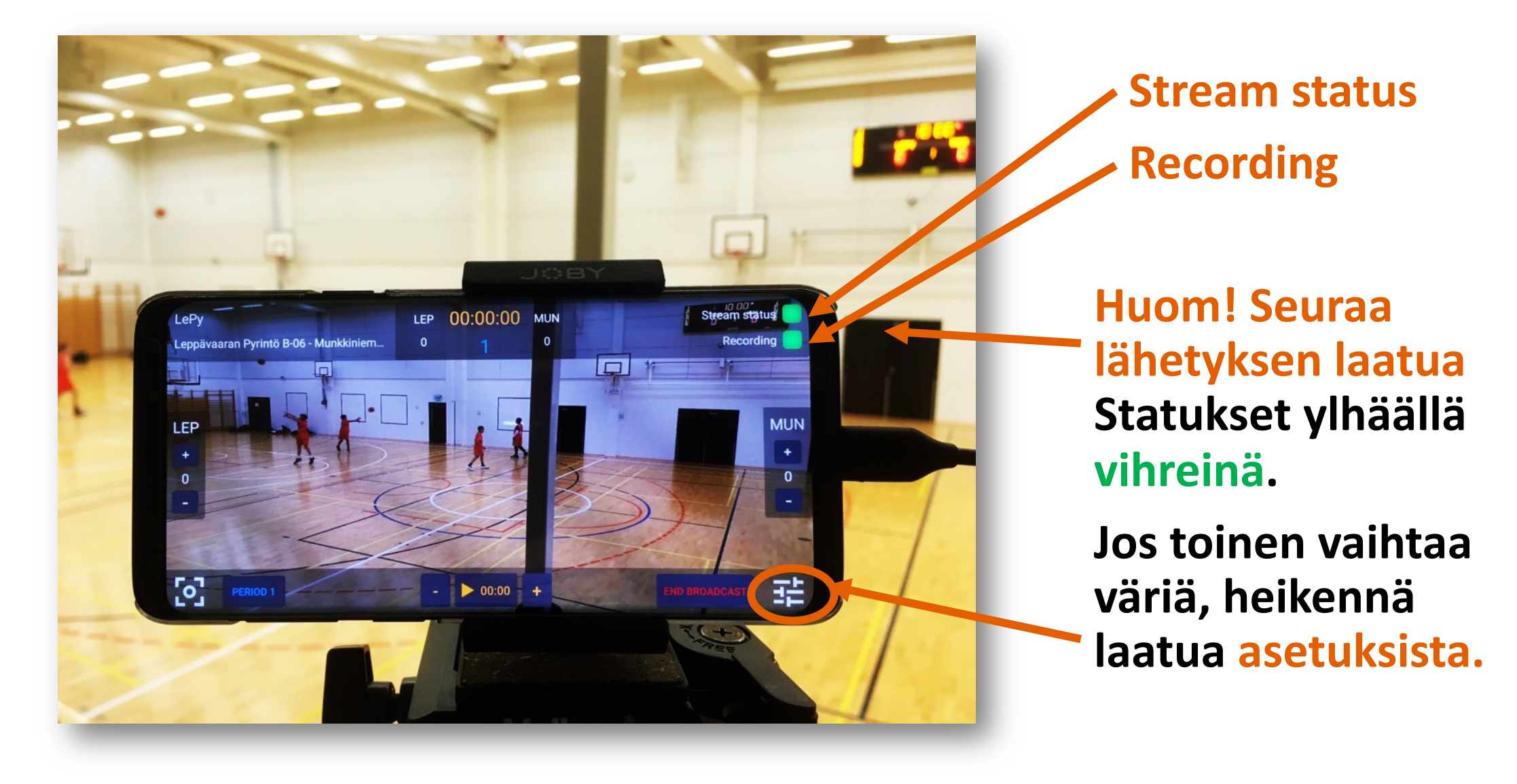

#### 6. Lopeta lähetys (1/2)

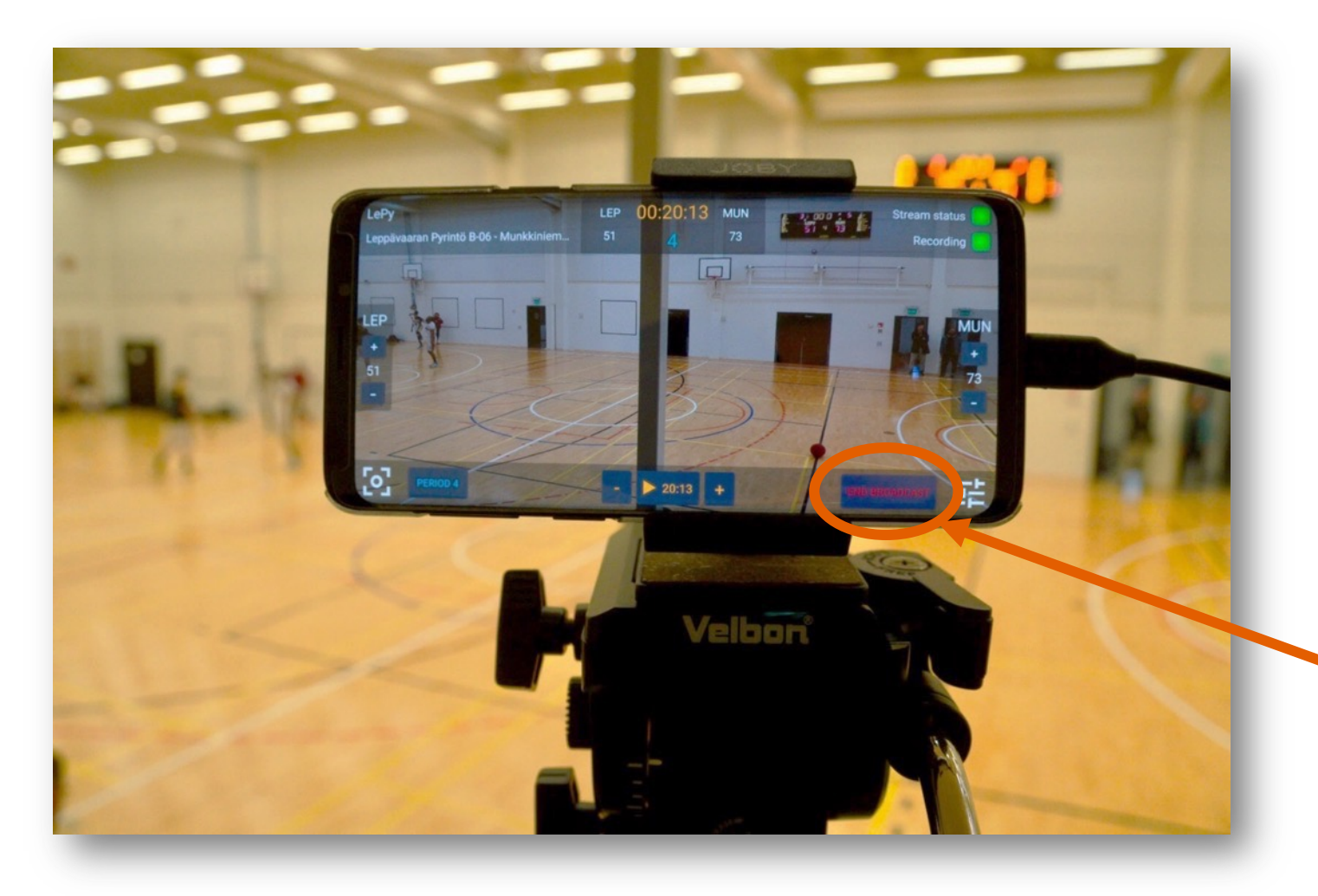

Huom! Ethän lopeta lähetystä heti ottelun päätyttyä. Palvelu poistaa tallenteen lopusta parikymmentä sekuntia, kuvaa siis salia rauhassa hetken aikaa.

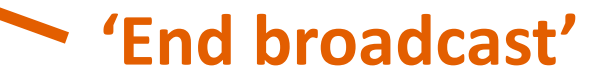

#### 6. Lopeta lähetys (2/2)

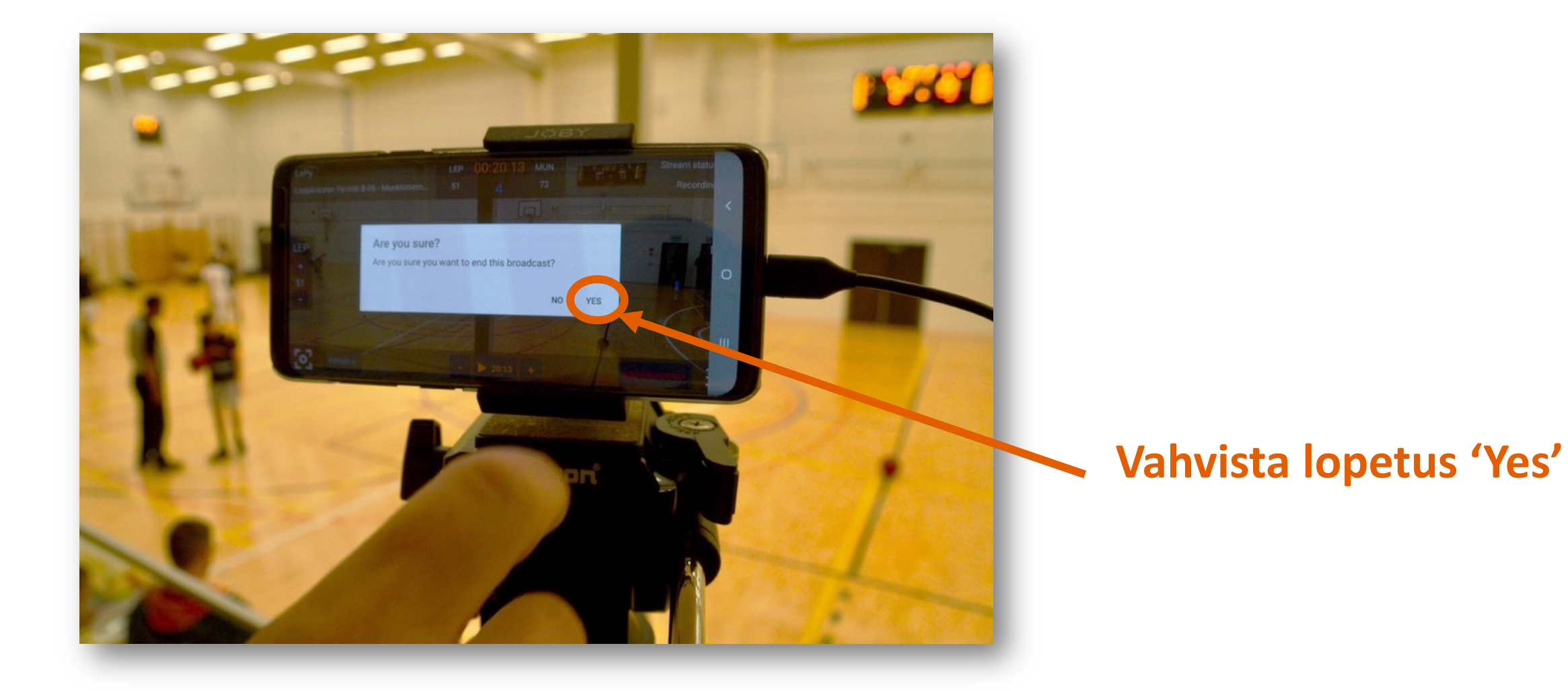

#### 7. Palvelu kokoaa katselupaketin

Uusinnat 'Replays' ovat katsottavissa noin tunnin kuuttua.

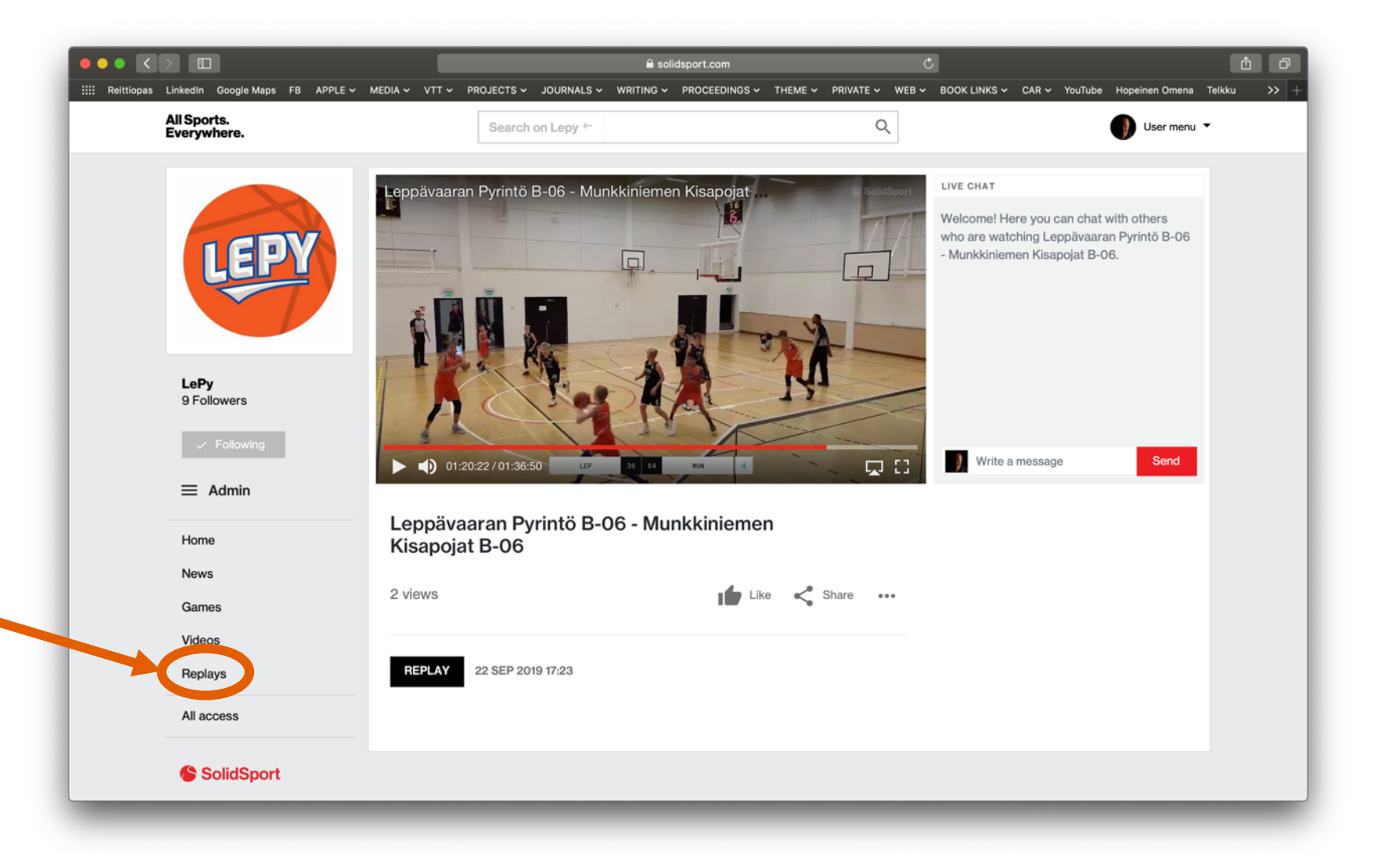

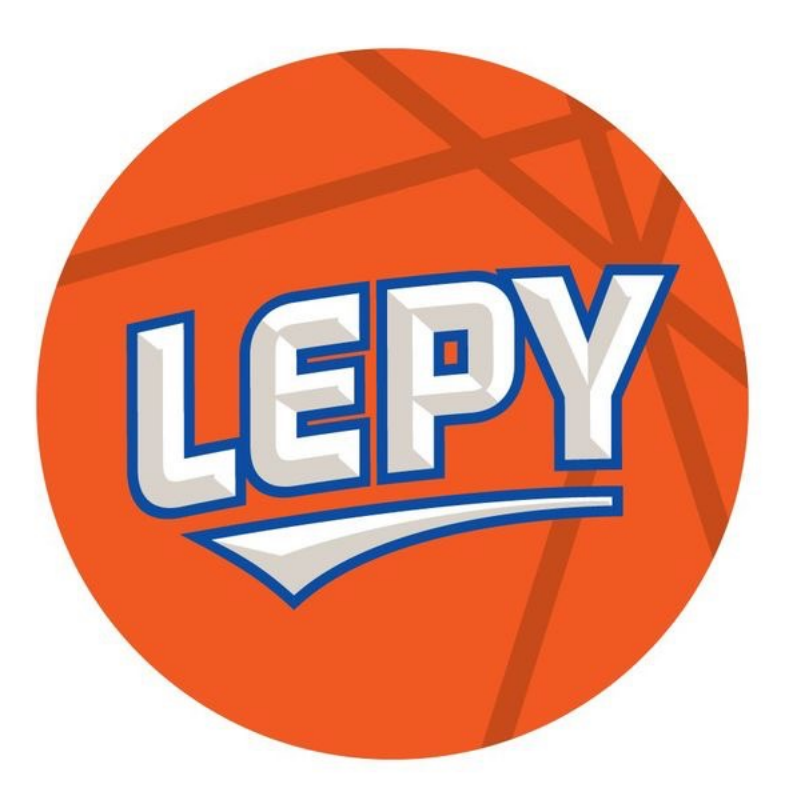

# Kiitos avusta!

toimisto@lepy.fi